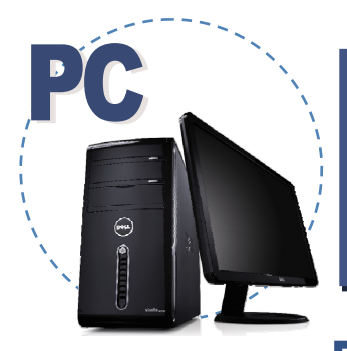

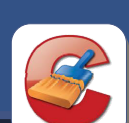

## **Download CCleaner**

## for your PC

## What is CCleaner?

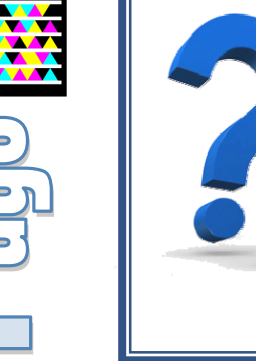

CCleaner is a freeware utility program used to optimize a computer's performance and clean its registry. It removes unused files from your system, **allowing Windows to run faster** and freeing up valuable hard disk space. It also cleans traces of your online activities such as your Internet history. Additionally, it contains a full-featured registry cleaner. But the best part is that it's fast.

|             |                                                                                          |                                                         |                                                        |                                          | 12 * 12 14 * Goog                                                    | * | ŕ |
|-------------|------------------------------------------------------------------------------------------|---------------------------------------------------------|--------------------------------------------------------|------------------------------------------|----------------------------------------------------------------------|---|---|
| Piri        | fòrm                                                                                     |                                                         |                                                        |                                          |                                                                      | μ |   |
| Products    | Selutions                                                                                | Download                                                | Support                                                | Partners                                 | About                                                                |   |   |
| Citere<br>C | column ) Column<br>on and Cleaning<br>Coleaner is the n                                  | uniber-one tool f                                       | for cleaning you                                       | Windows PC.                              | COraner                                                              | _ |   |
| 3           | COleaner<br>in and Channe<br>COleaner is the in<br>R protects your p<br>and more secure. | uniber-one tool<br>rivacy online and<br>Earry to united | for cleaning your<br>d makes your co<br>toget, first d | Windows PC,<br>nguber faster<br>writsad. | COhoner<br>- Commissi<br>- Exatures<br>- EAQ<br>- Sections<br>- Endo |   |   |

1. In a web browser, navigate to *www.Piriform.com/CCleaner*.

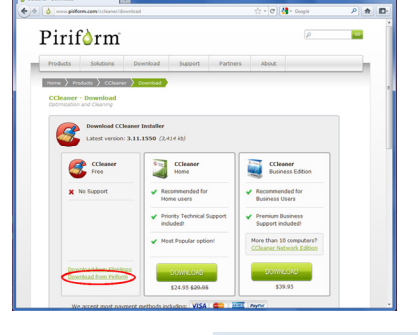

2. In the CCleaner Free column, click the link "Download from Piriform".

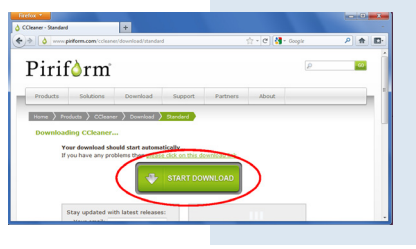

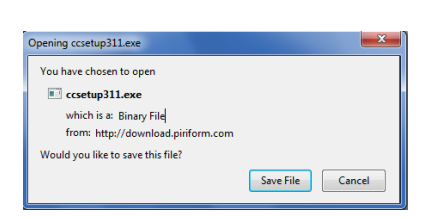

4. In the pop-up window, click "Save".

3. Click "Start Download".

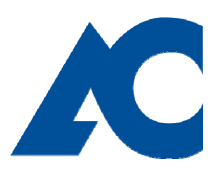

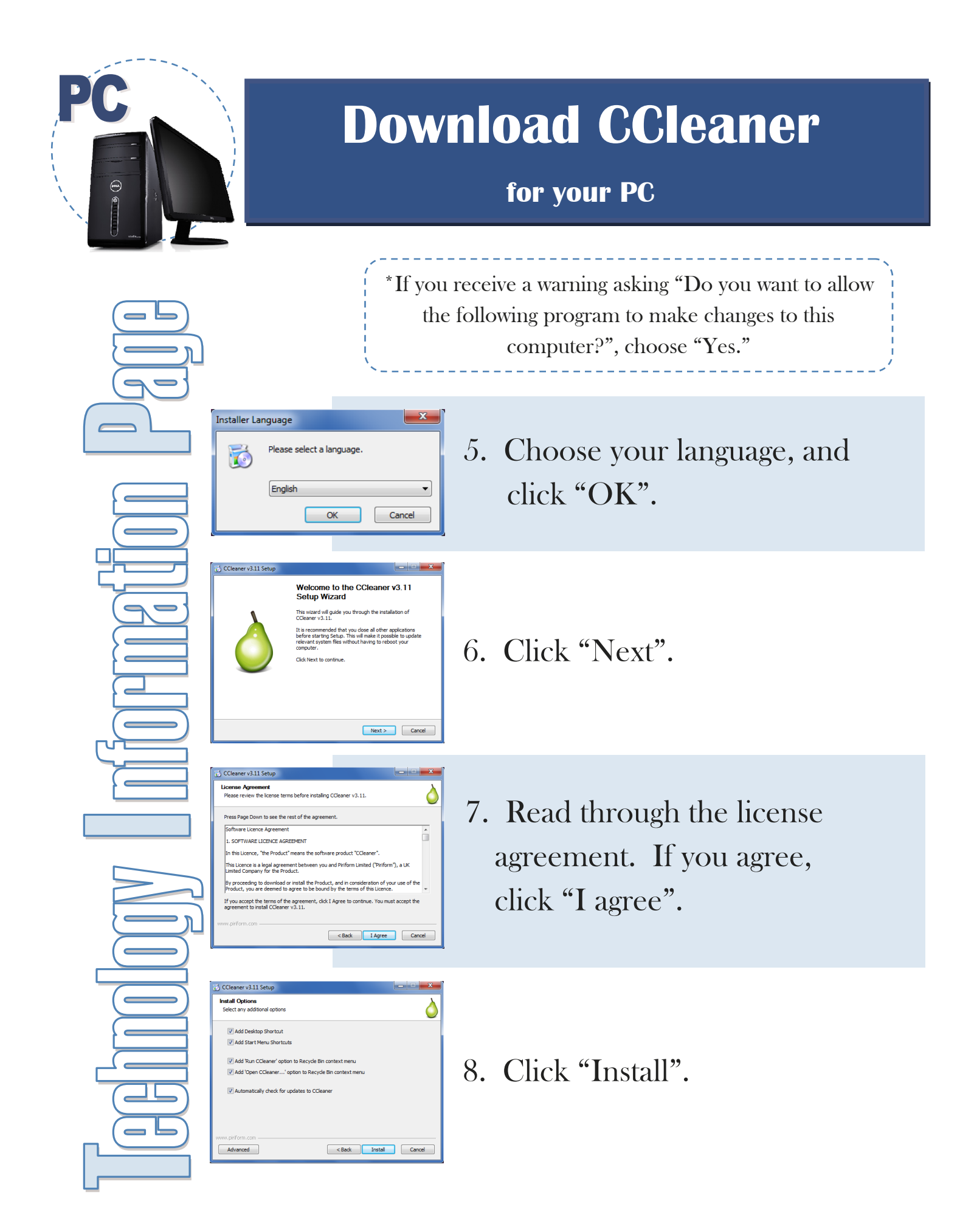

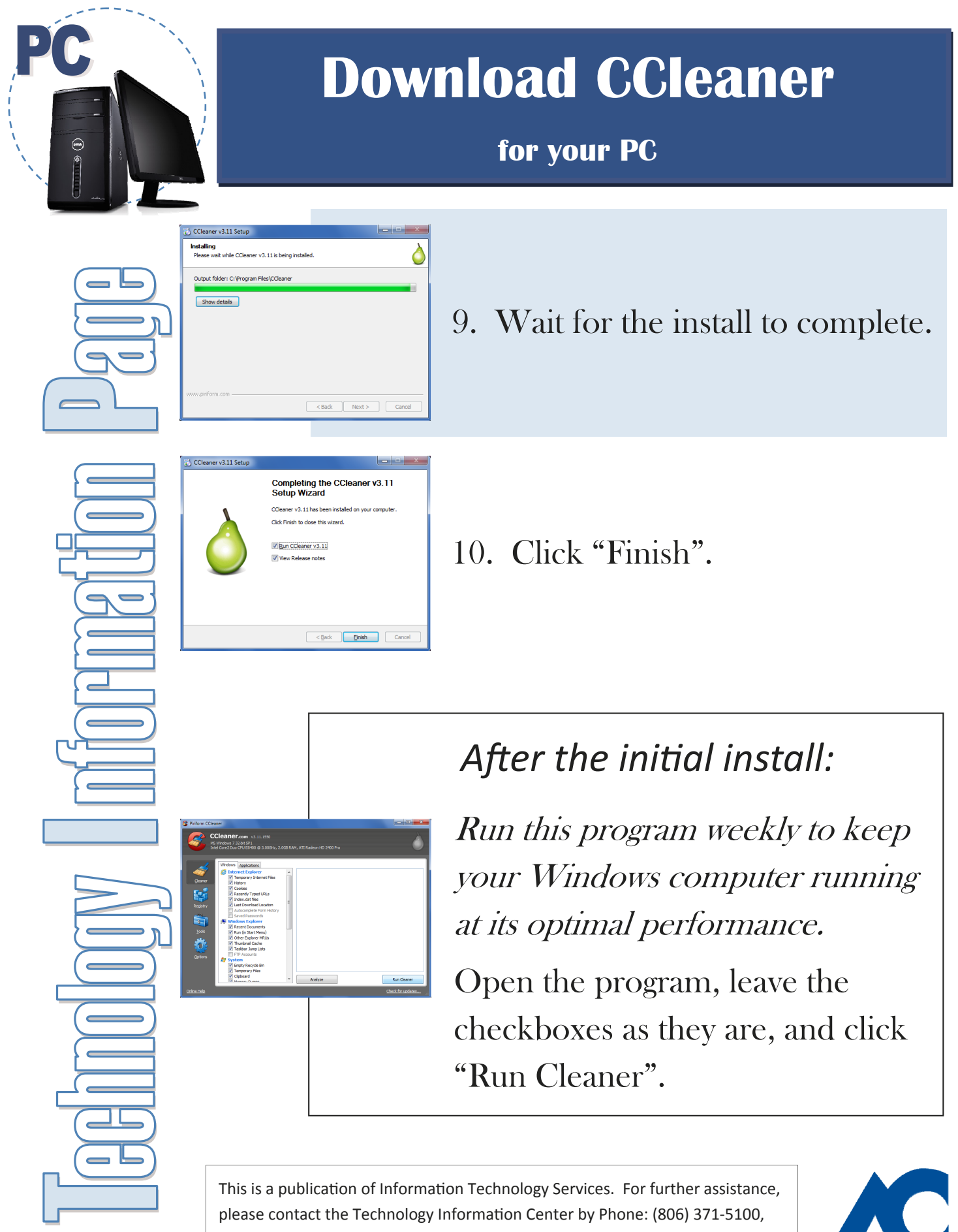

Email: ITS@actx.edu, or visit us in Russell Hall Room 121.